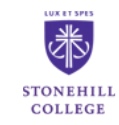

## PROFESSIONAL DEVELOPMENT

## **Creating the Performance Management Plan - Supervisor Instructions**

When the performance management site goes live, you will receive an email to begin the process for each employee. This will give you the link and you can use single sign-on. Link below:

#### https://jobs.stonehill.edu/hr/login

Ask your employee to complete the Job-Related Performance Goals and Professional Development Objectives Form. You will use this information in the first step of the performance management process by copying and pasting from this document. Detailed instructions below.

Click on 3 dots in upper left corner, and select "Stonehill Employee Performance Portal"

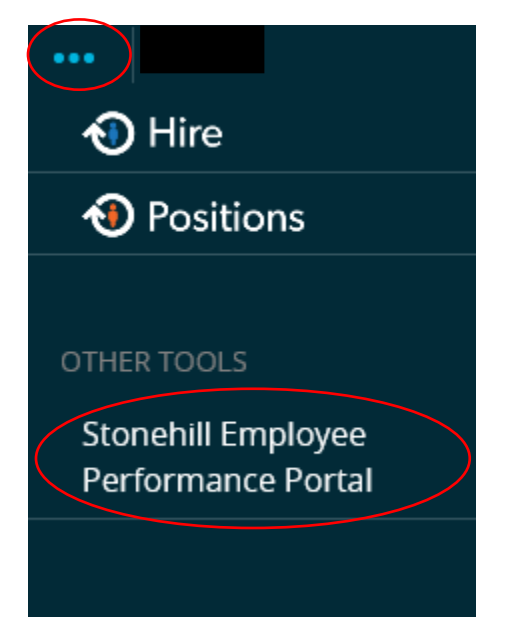

You will land on this page. You should see all employees reporting to you. Click on one of your employees.

| Stonehill College Employee Portal |                                                                            | Go to Stonehill College HR Site | PeopleAdmin                |
|-----------------------------------|----------------------------------------------------------------------------|---------------------------------|----------------------------|
|                                   | Home 5 Performance + Progress Notes                                        |                                 | Hello, <b>Lily Log Out</b> |
| -                                 | Welcome to the Employee Portal, Lily Krentzm                               | an                              |                            |
| 🖀 My Reviews                      | Your Action Items                                                          |                                 |                            |
| 🖀 My Employees' Reviews           |                                                                            |                                 |                            |
|                                   | Start typing to search                                                     |                                 |                            |
|                                   | Item   Description                                                         | 🔶 🛛 Due Date                    | ♦ Status                   |
|                                   | 2019-2020 Stonehill Annual Evaluation for<br>Lynne Thomas Development Plan | ne Professional n/a             | Available                  |
|                                   |                                                                            |                                 |                            |

Your next landing page is the beginning of the performance planning program. You can see there are three tabs: 1) Core Values; 2) Job-Related Performance Goals; and 3) Professional Development Objectives.

Core Values - Review the core values with your employee. You also have the option to print under "Actions". Do not click "Complete" this - will show the document as completed before you have had a chance to go to the other two tabs.

| Lynne Thomas<br>Supervisor: Lily Krentzman<br>Position Description: Human<br>Resources/Legal Assistant | Plan for Lynne Thomas Action Supervisor meets with the employee to create the plan for the upcoming year and then enters th plan into the program. | 2019-2020<br>Stonehill<br>Annual<br>Evaluation<br>Review Status: |
|----------------------------------------------------------------------------------------------------|----------------------------------------------------------------------------------------------------|------------------------------------------------------------------|
| Department: Root                                                                                       | Core Values Performance Goals Professional Development                                                                                             | Evaluation Type:<br>Focal                                        |
| Overview                                                                                               | Core Values                                                                                                    | pelling<br>Program                                               |
| Plan                                                                                                   | Core Value                                                                                                    | Timeframe:<br>04/01/19 to -                                      |
| Supervisor Evaluation                                                                                  | Service: Utilize one's gifts and talents to advance the mission of Stonehill College                                                               | Last Updated:                                                    |
| Self Evaluation                                                                                        | in service to our students and community.                                                                                                    | April 28, 2019<br>15:47                                          |
| History                                                                                                |                                                                                                    | Co-reviewer:<br>Add Co-reviewer                                  |
| 🖆 My Reviews                                                                                           | Core Value                                                                                                    |                                                                  |

From here you can add a Co-reviewer: 1) Click on "Add a Co-reviewer"; 2) Type in a name; 3) Select the radio button next to the name; and 4) Hit "Save".

| Se               | Select Co-reviewer                   |                 |            |           |                  |
|------------------|--------------------------------------|-----------------|------------|-----------|------------------|
| Begi<br>user     | in typing a name<br>r from the list. | or login to sea | arch avail | able user | s. Then select a |
| Ma               | iria                                 | Martone         |            | U         | sername          |
| C                | Name                                 | Login           | Depar      | tment     | Supervisor       |
| $oldsymbol{eta}$ | Maria Martone                        | mmartone        | Root       |           | Lily Krentzman   |
|                  |                                      |                 |            |           |                  |
|                  |                                      |                 |            | C         | Cancel Save      |

You can now see that the Co-reviewer is to the right. If you make a mistake just click the trash can and start again.

| )epartment: Root      | Core Values Performance Goals Professional Development                                 | Open<br>Evaluation Type:              |
|-----------------------|----------------------------------------------------------------------------------------|---------------------------------------|
| Overview              | Core Values                                                                            | Focal<br><u>k spelling</u><br>Program |
| Plan                  | Core Value                                                                             | Timeframe:<br>04/01/19 to -           |
| Supervisor Evaluation | Service: Utilize one's gifts and talents to advance the mission of Stonehill College   | Last Updated:                         |
| Self Evaluation       | in service to our students and community.                                              | 15:47                                 |
| History               |                                                                                        | Co-reviewer:<br>Maria Martone         |
| S My Reviews          | Core Value Inclusive Excellence: Demonstrates a belief in the inherent dignity of each |                                       |

Next, go to the "Performance Goals" tab and enter the goals you set with your employee by copying and pasting from the employee completed Job-Related Performance Goals and Professional Development Objectives Form.

Enter the goal description and the timing (when you expect the goal to be completed).

| Self Evaluation                                                                                                    | Performance Goals                                                                                                | 15:47                           |
|----------------------------------------------------------------------------------------------------|----------------------------------------------------------------------------------------------------|---------------------------------|
| History                                                                                                    | List 1-3 of the most significant job-related performance goals that support the department's strategic           | Co-reviewer:<br>Add Co-reviewer |
| 🖀 My Reviews                                                                                                    | START OF THE PERFORMANCE PERIOD.                                                                                 |                                 |
| Service Service Servic | you listed. These goals should be specific to the position's job description (e.g. projects or tasks completed). |                                 |
|                                                                                                    | The number of performance goals should not exceed 5.                                                             |                                 |
|                                                                                                    | * Goal Description                                                                                               |                                 |
|                                                                                                    |                                                                                                    |                                 |
|                                                                                                    | Timing                                                                                                    |                                 |
|                                                                                                    |                                                                                                    |                                 |

Then enter the resources needed, if any, and the Expected Outcome.

| Resources Needed |                       |
|------------------|-----------------------|
|                  |                       |
| Expected Outcome | ja.                   |
|                  |                       |
|                  | ja.                   |
| □Remove Entry?   |                       |
| Add Entry        |                       |
|                  | 🖸 Save Draft 🛛 Next 🗲 |

You can continue to add entries by clicking the "Add Entry" button. At any point you can "save draft" if you need to stop and come back.

## Once you have entered all of the Job-Related Performance Goals, hit "Next" and you will be brought to the Professional Development tab.

| Department: Root      | Supervisor meets with the employee to create the plan for the upcoming year and then enters the plan into the program.                                      | Evaluation<br>Review Status:  |
|-----------------------|----------------------------------------------------------------------------------------------------|-------------------------------|
| Overview              | Core Values Performance Goals Professional Development                                                                                                    | Open<br>Evaluation Type:      |
| Plan                  | Use the space below to set at least 3 professional development goals.                                                                                       | Focal                         |
| Supervisor Evaluation | It is required that 2 of these goals be centered around inclusive excellence which includes but is not<br>limited to diversity, equity, and social justice. | Timeframe:                    |
| Self Evaluation       | Required fields are indicated with an asterisk (*).                                                                                                    | 04/01/19 to -                 |
| History               | Professional Development                                                                                                    | April 28, 2019<br>15:47       |
| 🗁 My Reviews          | * Professional Development Objective                                                                                                    | Co-reviewer:<br>Maria Martone |
| My Employees' Reviews |                                                                                                    |                               |

#### Type in the Professional Development Objectives, as you did the Job-Related Performance Goals above.

| Timing           |                           |
|------------------|---------------------------|
|                  |                           |
| Resources Needed | ,h,                       |
|                  |                           |
| Expected Outcome | , h.                      |
|                  |                           |
|                  | , h.                      |
| Remove Entry?    |                           |
| dd Entry         |                           |
|                  | 🛛 🗹 Save Draft 🔷 Complete |

You can continue to add entries by clicking the "Add Entry" button. You can also save a draft at any time. Once you have completed all Objectives, click "Complete". The dialogue box will appear. If you are ready, click "OK". You will receive the message that the plan is complete. If you scroll down you will see the entire plan: Core Values, Job-Related Performance Goals, and Professional Development Objectives.

| Lynne Thomas                                                                                               | The Plan has been marked as complete.                                                                                          | ×                                               |
|----------------------------------------------------------------------------------------------------|----------------------------------------------------------------------------------------------------|-------------------------------------------------|
| Supervisor: Lily Krentzman<br>Position Description: Human<br>Resources/Legal Assistant<br>Department: Root | Plan for Lynne Thomas Actions  Core Values                                                                                     | 2019-2020<br>Stonehill<br>Annual<br>Evaluation  |
| Overview                                                                                                   | Core Value                                                                                                    | Review Status:<br>Open<br>Evaluation Type:      |
| Plan<br>Supervisor Evaluation<br>Self Evaluation                                                           | Service: Utilize one's gifts and talents to advance the mission of Stonehill College in service to our students and community. | Focal<br>Program<br>Timeframe:<br>04/01/19 to - |
| History                                                                                                    | Core Value                                                                                                    | Last Updated:<br>April 28, 2019<br>17:22        |

#### Under "actions" you now have the option of printing, revising or copying.

| _ynne Thomas                                                                                               | The Plan has been marked as complete. | ×                                                       |
|----------------------------------------------------------------------------------------------------|---------------------------------------|---------------------------------------------------------|
| Supervisor: Lily Krentzman<br>Position Description: Human<br>Resources/Legal Assistant<br>Department: Root | Plan for Lynne Thomas<br>Core Values  | Actions  2019-2020 Stonehill ual luation Revise Status: |
| Overview                                                                                                   | CoroValua                             | Copy D<br>Evaluation Type                               |

Next, select "Overview" on the left bar and you will see each step in the process. The first step shown will be green to reflect completed with the date.

| L                                                                                      |                                                                                                    |                                                            |
|----------------------------------------------------------------------------------------|----------------------------------------------------------------------------------------------------|------------------------------------------------------------|
| Lynne Thomas                                                                           | Task Task Owner Date Opened Date Completed Due Date                                                                                         | 2019-2020<br>Stonehill                                     |
| Supervisor: Lily Krentzman<br>Position Description: Human<br>Resources/Legal Assistant | Supervisor Creates Lily<br>the Professional Krentzman 2019-04-26 2019-04-28<br>Development Plan Supervisor                                  | Annual<br>Evaluation<br>Review Status:                     |
| Department: Root                                                                       | 2 Supervisor/Employee<br>meet to Review the<br>Professional<br>Development Plan<br>Budget to Review the<br>Professional<br>Development Plan | Open<br>Evaluation Type:<br>Focal<br>Program<br>Timeframe: |
| Plan<br>Supervisor Evaluation                                                          | 3     Employee       Acknowledges the<br>Professional     Lynne<br>Thomas       2019-04-26                                                  | 04/01/19 to -<br>Last Updated:<br>April 28, 2019           |

Once you have met with the employee, select step 2 "Supervisor/Employee meet to Review the Professional Development Plan". Following the meeting, click "Complete".

## Lynne Thomas

Supervisor: Lily Krentzman

Position Description: Human Resources/Legal Assistant

Department: Root

# Supervisor/Employee meet to Review the Professional Development Plan

Once you have met with the employee, please click complete.

#### The next step is for the employee to accept the plan. They can also add comments.

| Lynne Thomas                                                                           | Task                                                                               | Task Owner                             | Date Opened | Date Completed Due Date | 2019-2020<br>Stonehill                                         |
|----------------------------------------------------------------------------------------|------------------------------------------------------------------------------------|----------------------------------------|-------------|-------------------------|----------------------------------------------------------------|
| Supervisor: Lily Krentzman<br>Position Description: Human<br>Resources/Legal Assistant | Supervisor Creates<br>the Professional<br>Development Plan                         | <b>Lily</b><br>Krentzman<br>Supervisor | 2019-04-26  | 2019-04-28              | Annual<br>Evaluation<br>Review Status:                         |
| Department: Root Overview                                                              | 2<br>Supervisor/Employee<br>meet to Review the<br>Professional<br>Development Plan | <b>Lily</b><br>Krentzman<br>Supervisor | 2019-04-26  | 2019-04-28              | Open<br>Evaluation Type:<br>Focal<br>Program                   |
| Plan<br>Supervisor Evaluation                                                          | 3 Employee<br>Acknowledges the<br>Professional<br>Development Plan                 | Lynne<br>Thomas                        | 2019-04-26  |                         | Timeframe:<br>04/01/19 to -<br>Last Updated:<br>April 28, 2019 |

The planning phase is now complete.

Throughout the performance plan year, you and your employee can enter progress notes into the plan. These might include accomplishments, goals achieved or areas for improvement. When you log in, you will see the tab for "Progress Notes" on the top. See additional instructions below.

Complete

### **Mid-Year Monitoring - Supervisor Instructions**

Throughout the performance plan year, you can enter progress notes into the plan. These might include accomplishments, goals achieved or areas for improvement. When you log in to this phase of the process, you will see the tab for "Progress Notes" on the top. Click on this.

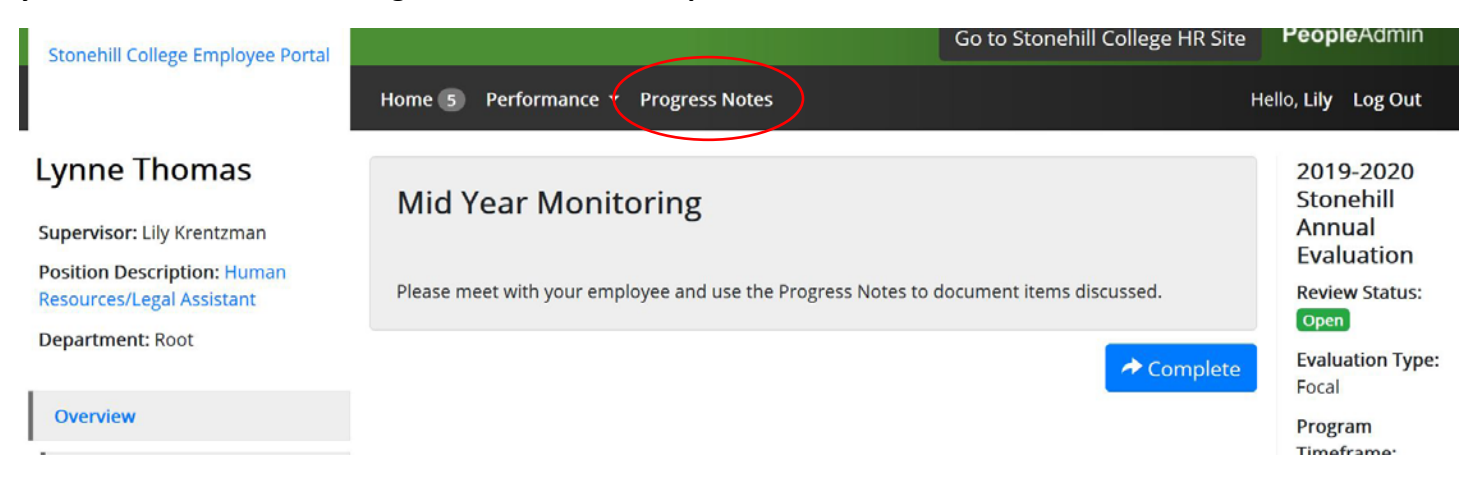

#### Next click on "Create Progress Note".

| Stonehill College Employee Portal |                    |                                                |            | Go to Stone | hill College HR Site   | reopleAum        | ' |
|-----------------------------------|--------------------|------------------------------------------------|------------|-------------|------------------------|------------------|---|
|                                   | Home 5             | Performance 👻 Prog                             | ress Notes |             | Hel                    | llo, Lily Log Ou | t |
| My Reviews My Employees' Reviews  | Progress<br>Search | Progress Notes       Search     Q     Advanced |            |             | Create Progress Note   |                  |   |
|                                   | Title <b>\$</b>    | Shared <b></b>                                 | Program 🕏  | Author \$   | Employee <del>\$</del> | Ø\$              |   |
|                                   |                    |                                                | Previous   | 1 Next      |                        |                  |   |

You can select the following from the drop down menus in each box.

|                                                      | Co to Stopp |
|------------------------------------------------------|-------------|
| New Progress Note                                    | ×           |
| Program <i>(optional)</i>                            |             |
| 2019-2020 Stonehill Annual Evaluation                | ×.          |
| Employee *                                           |             |
| Lynne Thomas                                         | ~           |
| Step (optional)                                      |             |
| Mid Year Monitoring                                  | ~           |
| Туре *                                               |             |
| Original Progress Note                               | ~           |
| Title *                                              |             |
| Performance Goal #1                                  |             |
| Comments *                                           |             |
| Lynne completed this goal 2 months before it was due | e.          |

You have the option to share the note with the employee and/or a co-reviewer and/or add an attachment. Once you have completed this step click on "Create".

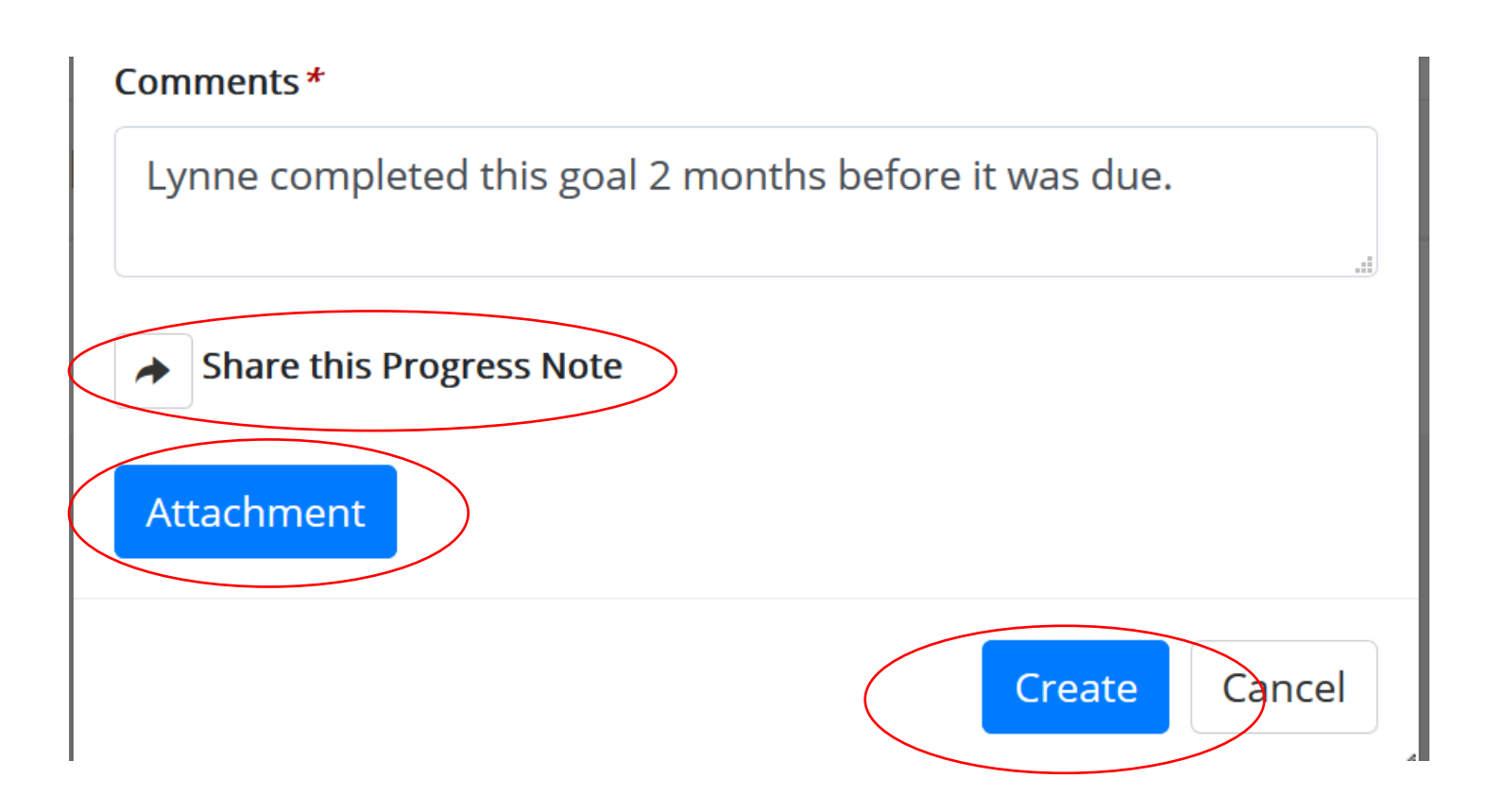

"Create" will bring you to the page below where you can see the title of the note, whether or not it was shared, who authored it and the employee you noted progress on. Attachments would also show up here. You can also create additional progress notes here.

| nehill College Employee Portal |                     |                      |                                       | ienin conege m | ( Jite i sophi     |         |
|--------------------------------|---------------------|----------------------|---------------------------------------|----------------|--------------------|---------|
|                                | Home 5 Performan    | ce 🔻 Progress        | Notes                                 |                | Hello, <b>Lily</b> | Log Out |
| My Reviews                     | Performance Goal #1 | created successf     | ully.                                 |                |                    | ×       |
| 🗯 My Employees' Reviews        | Progress Notes      |                      |                                       | (              | Create Progres     | ss Note |
|                                | Search              | Q                    | Advanced 💙                            |                |                    | /       |
| (                              | Title 🕏             | Shared <del>\$</del> | Program \$                            | Author 🕏       | Employee <b>\$</b> | ∅;      |
|                                | Performance Goal #1 | private              | 2019-2020 Stonehill Annual Evaluation | you            | Lynne Thomas       |         |
|                                |                     |                      | Previous i Next                       |                |                    |         |

You can get back to the employee's performance plan by clicking on "Home" or "My Employees' Reviews" and selecting the employee's name.

| Stonehill College Employee Portal   |                                              |                                   | Go to Stoneniii College HK Site | reop               | ie/Admin  |
|-------------------------------------|----------------------------------------------|-----------------------------------|---------------------------------|--------------------|-----------|
|                                     | Home 5 Performance •                         | Progress Notes                    |                                 | Hello, <b>Lily</b> | Log Out   |
|                                     | Welcome to the Emp                           | loyee Portal, Lily Krentzr        | nan                             |                    |           |
| My Reviews<br>My Employees' Reviews | Your Action Ite                              | ms                                |                                 |                    |           |
|                                     | Start typing to search                       |                                   |                                 |                    |           |
|                                     | ltem                                         | Description                       | Due Date                        | ¢                  | Status 🌗  |
| (                                   | 2019-2020 Stonehill Annual E<br>Lynne Thomas | Evaluation for Mid Year Monitorin | ıg n/a                          |                    | Available |

Once you have met with the employee and discussed their progress, you can "Complete" the Mid-Year Monitoring Step.

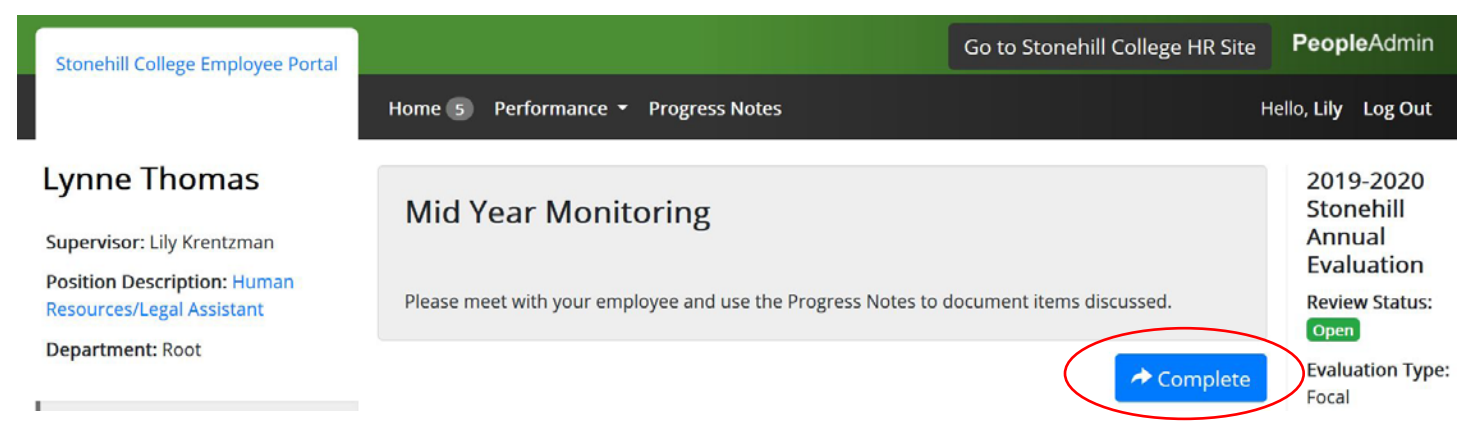

The mid-year monitoring phase is now complete.

### **Final Performance Review - Supervisor Instructions**

The employee will complete the self-evaluation as the first step in the final review process, which will trigger an email to you to begin the final evaluation. The first step is to review the Core Values. You can type in a comment or example of how the employee achieved each Core Value. You will also choose a rating in this area as well: Exceeds Expectations, etc. Then click "Next".

| Plan<br>Supervisor Evaluation<br>Self Evaluation<br>Approvals & | Core Value:<br>Service: Utilize one's gifts and talents to advance the mission of Stonehill College in service to our students and community.                                                  | Last Updated<br>April 29, 2019<br>21:41<br>Last Comple |
|-----------------------------------------------------------------|----------------------------------------------------------------------------------------------------|--------------------------------------------------------|
| Acknowledgements                                                | Specific Examples                                                                                                    | Completes Se                                           |
| History                                                         | Type example of how this core value was met                                                                                                    | Evaluation<br>Co-reviewer:                             |
| T My Reviews                                                    | Rating                                                                                                    | Maria Martoi                                           |
| 🖀 My Employees' Reviews                                         | Let Let Let Let Let Let Let Let Let Let                                                                                                    |                                                        |
|                                                                 | Core Value:                                                                                                    |                                                        |
|                                                                 | Inclusive Excellence: Demonstrates a belief in the inherent dignity of each person. Maintains an inclusive environment, free of bias, which welcomes diversity and respect of others' personal |                                                        |

After clicking "Next" you will land on the Job-Related Performance Goals page. Here you can choose the rating and provide comments, if any, on each goal. Again, click "Next" to get to the Professional Development Objectives section.

| Dise                            |                                              | 04/01/19 (0 -                                                 |
|---------------------------------|----------------------------------------------|---------------------------------------------------------------|
| Supervisor Evaluation           | Goal Description:                            | Last Updated: April 29, 2019 21:41                            |
| Self Evaluation                 | Goal #1                                      | Last Completed Step:<br>Employee Completes<br>Self Evaluation |
| Approvals &<br>Acknowledgements | Timing:                                      | Co-reviewer: Maria                                            |
| History                         | By December 31, 2019                         | Martone 💼                                                     |
| 🐨 My Reviews                    | Resources Needed:                            |                                                               |
| 🖀 My Employees' Reviews         | Support from Finance<br>\$1,000 for supplies |                                                               |
|                                 | Expected Outcome:                            |                                                               |
|                                 | Completed project                            |                                                               |
|                                 | Rating                                       |                                                               |
|                                 | Supervisor Comments                          | •                                                             |
|                                 |                                              | 11                                                            |
|                                 |                                              |                                                               |

After clicking "Next" you will land on the Professional Development Objectives page. Here you can choose the rating and provide comments, if any, on each objective. Again, click "Next".

| Supervisor Evaluation |                                                          | 2019 21:41           |
|-----------------------|----------------------------------------------------------|----------------------|
| Self Evaluation       | Professional Development Objectives:                     | Last Completed Step: |
| Approvals &           | Attend Northeast CUPA-HR Conference                      | Self Evaluation      |
| Acknowledgements      |                                                          | Co-reviewer: Maria   |
| History               | Timing :                                                 | Martone 🛄            |
| manay                 | May 10-12, 2020                                          |                      |
| Serviews              |                                                          |                      |
| my Employees' Reviews | Resources Needed:                                        |                      |
|                       | –<br>Conference Fee: \$350                               |                      |
|                       | Hotel: \$275                                             |                      |
|                       | Meals: \$200                                             |                      |
|                       | Expected Outcome:                                        |                      |
|                       | Education on new HR practices to share with the HR Team. |                      |
|                       | Rating                                                   |                      |
|                       |                                                          | I\$I                 |
|                       | Supervisor Comments                                      |                      |
|                       |                                                          |                      |

You will see that the "Supervisor Evaluation has been marked as complete". Here you can see the entire final review for you to print if you like under "Actions".

| upervisor: Lily Krentzman<br>osition Description: Human<br>esources/Legal Assistant<br>Department: Root Ple | ase provide a rating for each core value and any specific examples of employees accomplishments.                                              | 2019-2020<br>Stonehill Annual<br>Evaluation                                                         |
|----------------------------------------------------------------------------------------------------|----------------------------------------------------------------------------------------------------|----------------------------------------------------------------------------------------------------|
|                                                                                                    |                                                                                                    | Review Status: Open<br>Evaluation Type: Foca                                                        |
| Overview Plan Supervisor Evaluation Self Evaluation                                                         | Core Value:<br>Service: Utilize one's gifts and talents to advance the mission of Stonehill College in service to our students and community. | Program Timeframe:<br>04/01/19 to -<br>Last Updated: April 29<br>2019 22:11<br>Last Completed Step: |
| Approvals &<br>Acknowledgements                                                                             | Specific Examples Type example of how this core value was met                                                                                 | Supervisor Completes<br>Evaluation<br>Co-reviewer: Maria<br>Martone                                 |

The next step in the process is to meet with your employee and discuss the final review. Once you have completed the meeting, simply click on "Complete". This sends the final review to the employee to make comments and acknowledge it.

| Lynne Thomas                | Supervisor/Employee Evaluation Meeting                      | 2019-2020<br>Stonehill Annual              |
|-----------------------------|-------------------------------------------------------------|--------------------------------------------|
| Supervisor: Lily Krentzman  | supervisor employee evaluation meeting                      | Evaluation                                 |
| Position Description: Human |                                                             | Review Status: Open                        |
| Resources/Legal Assistant   | Once you have met with the employee, please click complete. | Evaluation Type: Focal                     |
| Department: Root            | Complete                                                    | <b>Program Timeframe:</b><br>04/01/19 to - |
| Overview                    |                                                             | Last Updated: April 29.                    |

#### You can return to the home page and see the status of all of your employees.

| Serviews                      | Reviews Das   | hboard      |           |          |              |          |              |                              |                |
|-------------------------------|---------------|-------------|-----------|----------|--------------|----------|--------------|------------------------------|----------------|
| Service My Employees' Reviews | Reset Progr   | am: Non     | ne 🕶      | Empl     | oyee Name    | ٩        | Group<br>by: | Program 🝷                    | Advanced       |
|                               | All Reviews 🌘 | Not Started | In Pro    | cess 🔇   | Complete 🕕   | Overdue  | 0 Dis        | sputed O                     |                |
|                               | Last name     | First Name  | Anniversa | ary Date | Progress     |          |              | Program 🗸 🗸                  | Score          |
|                               |               |             | 2019-2    | 020 Sto  | onehill Annu | ual Eval | uation       | O                            |                |
|                               | Anzelmo       | Patricia    | None      |          | 0/8 🚺 🗌      |          | 100          | 2019-2020 Stonehill Annual B | Evaluation N/A |
|                               | Falcone       | Kathleen    | None      |          | 0/8 🚺 🗌      |          |              | 2019-2020 Stonehill Annual E | Evaluation N/A |
|                               | Thomas        | Lynne       | None      |          | < 123        | 345      | 678          | 2019-2020 Stonehill Annual E | Evaluation N/A |
|                               | Martone       | Maria       | None      |          | 0/8 🚺 🗌      |          |              | 2019-2020 Stonehill Annual E | Evaluation N/A |
|                               | Anderson      | Natasha     | None      |          | 0/8 🚺 🗌      |          |              | 2019-2020 Stonehill Annual E | Evaluation N/A |

The process is now complete! Congratulations!

## **Downline Access to Reviews in Your Organization - Supervisor Instructions**

A Supervisor who has other supervisors reporting to them can see the reviews of all employees within their organizational structure.

Log in (single sign on)

Select "Stonehill Employee Performance Portal"

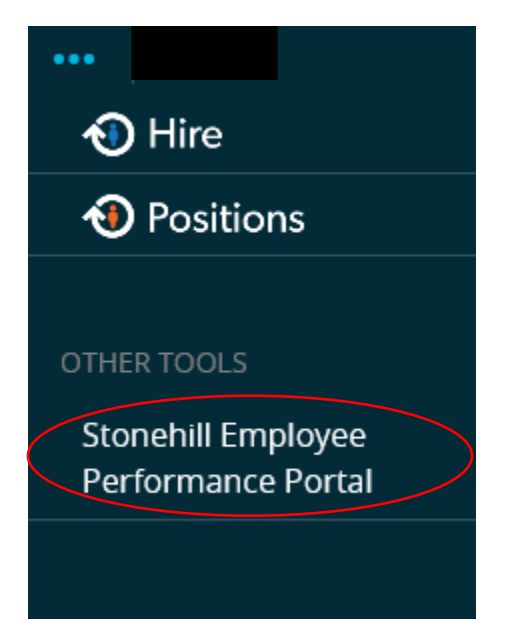

All employees reporting to you will appear. To see the employees reporting to those who report to you, click on my "My Employees' Reviews" on the left tab.

|         | Welcome to the Employee Portal, Jeanne Finlayson             |                                                      |            |           |
|---------|--------------------------------------------------------------|------------------------------------------------------|------------|-----------|
| teviews | Your Action Items                                            |                                                      |            |           |
|         | 1                                                            |                                                      |            |           |
|         | Item                                                         | * Description                                        | U Due Date | 0 Status  |
| /       | 2019-2020 Stonehill Annual Evaluation 1 for Craig Binney     | Supervisor Creates the Professional Development Plan | n/a        | Available |
|         | 2019-2020 Stonehill Annual Evaluation 1 for Jennifer Mathews | Supervisor Creates the Professional Development Plan | n/a        | Available |
|         | 2019-2020 Stonehill Annual Evaluation 1 for Michele Casey    | Supervisor Creates the Professional Development Plan | n/a        | Available |
|         | 2019-2020 Stonehill Annual Evaluation 1 for Steve Beauregard | Supervisor Creates the Professional Development Plan | n/a        | Available |
|         | 2019-2020 Stonehill Annual Evaluation 1 for Tamara Anderson  | Supervisor Creates the Professional Development Plan | rı/a       | Available |
|         | 2019-2020 Stonehill Annual Evaluation 1 for William Smith    | Supervisor Creates the Professional Development Plan | n/a        | Availabl  |

Now you will see all employees in your organization. Then click on "Advanced" and search by Supervisor name.

| 🖀 My Reviews | Reviews Dasht  | poard       |                       |                             |             |                                       |          |
|--------------|----------------|-------------|-----------------------|-----------------------------|-------------|---------------------------------------|----------|
| Serviews     | Reset Pro      | ogram:      | None *                | Employee Name               | Q Group by: | Program 💌                             | Advanced |
|              | All Reviews 77 | Not Started | In Process 70 Complet | e O Overdue O Disputed O    |             |                                       |          |
|              | Last name      | First Name  | Anniversary Dat       | e Progress                  | Ρ           | rogram - +                            | Score    |
|              |                |             | 2019-2020             | Stonehill Annual Evaluation | 1 💿         |                                       |          |
|              | Jarvis         | Leah        | None                  | 0/8 1                       | 201         | 19-2020 Stonehill Annual Evaluation 1 |          |
|              | Beauregard     | Steve       | None                  | 0/8 🚺 🗌 🗍 🔤                 | 201         | 19-2020 Stonehill Annual Evaluation 1 |          |
|              | Kelleher       | Joseph      | None                  | 0/8 🚺 🗌 🗌 🗌                 | 201         | 19-2020 Stonehill Annual Evaluation 1 |          |
|              | Pigeon         | Margaret    | None                  | 0/8 🚺 🗌 💭 🔤                 | 201         | 19-2020 Stonehill Annual Evaluation 1 |          |
|              | Oles           | Brlan       | None                  | 0/8 🚺 🗌 🗌 🗌                 | 201         | 19-2020 Stonehill Annual Evaluation 1 |          |
|              | DelMonaco      | Doreen      | None                  | 0/8 🚺 🗌 💭 💭                 | 201         | 19-2020 Stonehill Annual Evaluation 1 |          |
|              | MacDonald      | Colleen     | None                  | 0/8 🚺 🗍 🗍 🗌                 | 201         | 19-2020 Stonehill Annual Evaluation 1 |          |
|              | Gordon         | Paul        | None                  | 0/8 🚺 🗌 🗌                   | 201         | 19-2020 Stonehill Annual Evaluation 1 |          |
|              | Harrison       | Janice      | None                  | 0/8 🚺 🗌 💭 🔤                 | 201         | 19-2020 Stonehill Annual Evaluation 1 |          |
|              | Miquel         | Robert      | None                  | 0/8                         | 201         | 19-2020 Stonehill Annual Evaluation 1 |          |

### Select Supervisor of the staff you would like to view.

**Reviews** Dashboard

| Reset Pro      | gram:                | None 🔻                 | E               | mployee Name     | ٩                                          | Grou         | ıp by: | Program 🔻       | Advanced |       |
|----------------|----------------------|------------------------|-----------------|------------------|--------------------------------------------|--------------|--------|-----------------|----------|-------|
| Reporting C    | org Unit:            | None 🔻                 | /               | Supervisor:      | None 🗸                                     | $\backslash$ |        | Program Status: | Active 👻 |       |
| All Reviews 77 | Not Started <b>O</b> | In Process 77 Complete | 0               | Overdue (0) Disp | None<br>Jeanne Finlayson<br>Pan Aliy-Garth |              |        |                 |          |       |
| Last name      | First Name           | Anniversary Date       | $\overline{\ }$ | Progress         | Tamara Anderson                            |              | /      | Program 🗄 🗸     |          | Score |
|                |                      | 2019-2020 St           | on              | ehill Annual Ev  | Steve Beauregard<br>Craig Binney           |              |        |                 |          |       |

## Now you will see the staff that reports to the Supervisor you chose. This shows you the progress in the process.

| Reviews Dashboard     |                                           |                           |                  |                  |           |                                      |          |  |
|-----------------------|-------------------------------------------|---------------------------|------------------|------------------|-----------|--------------------------------------|----------|--|
| Reset Program: None - |                                           | Employee Name Q           |                  | Group by:        | Program 👻 | Advanced                             |          |  |
| Reporting (           | Org Unit:                                 | None 🔻                    | Supervisor:      | Ran Alix-Garth 🔻 |           | Program Status:                      | Active 👻 |  |
| All Reviews 3         | Not Started 🚺                             | In Process (3) Complete ( | Overdue O Disput | ed O             |           |                                      |          |  |
| Last name             | First Name                                | Anniversary Date          | Progress         |                  |           | Program 🔸 🗸                          | Score    |  |
|                       | 2019-2020 Stonehill Annual Evaluation 1 🔞 |                           |                  |                  |           |                                      |          |  |
| Garland               | Mary                                      | None                      | 0/8 📘            |                  |           | 2019-2020 Stonehill Annual Evaluatio | n 1      |  |
| Damore                | Lee-Anne                                  | None                      | 0/8 📘            |                  |           | 2019-2020 Stonehill Annual Evaluatio | n 1      |  |
| Walsh                 | Debra                                     | None                      | 0/8 📘            |                  |           | 2019-2020 Stonehill Annual Evaluatio | on 1     |  |
|                       |                                           |                           |                  |                  |           |                                      |          |  |

You can see the progress here. In this case, no steps have been completed so you cannot view the plan, supervisor evaluation, or self-evaluation.

| Mary Garland                                                                       |   | Task                                                                 | Task Owner                   | Date Opened | Date Completed | Due Date | 2019-2020 Stonehill Annual<br>Evaluation 1                             |
|------------------------------------------------------------------------------------|---|----------------------------------------------------------------------|------------------------------|-------------|----------------|----------|------------------------------------------------------------------------|
| Supervisor: Ran Alix-Garth<br>Position Description: Accounts<br>Payable Supervisor | 1 | Supervisor Creates the Professional Development Plan                 | Ran Alix-Garth<br>Supervisor | 2019-04-26  |                |          | Review Status: Open<br>Evaluation Type: Focal                          |
| Department: Root                                                                   | 2 | Supervisor/Employee meet to Review the Professional Development Plan | Ran Alix-Garth<br>Supervisor | 2019-04-26  |                |          | Program Timeframe: 04/01/19 to -<br>Last Updated: April 30, 2019 10:25 |
| Overview                                                                           | 3 | Employee Acknowledges the Professional Development Plan              | Mary Garland                 | 2019-04-26  |                |          |                                                                        |
| Supervisor Evaluation                                                              | 4 | Mid Year Monitoring                                                  | Ran Alix-Garth<br>Supervisor | 2019-04-26  |                |          |                                                                        |
| Self Evaluation                                                                    | 5 | Employee Completes Self Evaluation                                   | Mary Garland                 | 2019-04-26  |                |          |                                                                        |
| 🖀 My Reviews                                                                       | 6 | Supervisor Completes Evaluation                                      | Ran Alix-Garth<br>Supervisor | 2019-04-26  |                |          |                                                                        |
| 🖀 My Employees' Reviews                                                            | 7 | Supervisor/Employee Evaluation Meeting                               | Ran Alix-Garth<br>Supervisor | 2019-04-26  |                |          |                                                                        |
|                                                                                    | 8 | Employee Acknowledges Evaluation                                     | Mary Garland                 | 2019-04-26  |                |          |                                                                        |

When each step of the performance review is complete, the number will turn green. At this point, you can view the Plan, Supervisor Evaluation, and/or Self-Evaluation as they have now become active in blue. The link to these steps is now live.

|   | Stonehill College Employee Portal                                                                                                    |            |                                                                      |                              |             |                | Go to Stonenii | I College HK Site PeopleAdmin                                          |
|---|----------------------------------------------------------------------------------------------------|------------|----------------------------------------------------------------------|------------------------------|-------------|----------------|----------------|------------------------------------------------------------------------|
|   |                                                                                                    | Home 6     | Performance • Progress Notes                                         |                              |             |                |                | Helio, jeanne Log Out                                                  |
|   | Mary Garland                                                                                                    | $\frown$   | Task                                                                 | Task Owner                   | Date Opened | Date Completed | Due Date       | 2019-2020 Stonehill Annual<br>Evaluation 1                             |
|   | supervisor: Ran Alix-Garth<br>Position Description: Accounts<br>Payable Supervisor<br>Department: Root<br>Overview<br>Plan<br>Supervisor Evaluation |            | Supervisor Creates the Professional Development Plan                 | Lily Krentzman<br>Supervisor | 2019-04-26  | 2019-04-30     |                | Review Status: Complete Overall Rating: Meets                          |
|   |                                                                                                    | 2          | Supervisor/Employee meet to Review the Professional Development Plan | Lily Krentzman<br>Supervisor | 2019-04-26  | 2019-04-30     |                | Expectations Evaluation Type: Focal                                    |
|   |                                                                                                    | 3          | Employee Acknowledges the Professional Development Plan              | Mary Garland                 | 2019-04-26  | 2019-04-30     |                | Program Timeframe: 04/01/19 to -<br>Last Updated: April 30, 2019 12:07 |
| / |                                                                                                    | 4          | Mid Year Monitoring                                                  | Lily Krentzman<br>Supervisor | 2019-04-26  | 2019-04-30     |                | Last Completed Step: Employee<br>Acknowledges Evaluation               |
| ( | Self Evaluation Approvals &                                                                                                    | 5          | Employee Completes Self Evaluation                                   | Mary Garland                 | 2019-04-26  | 2019-04-30     |                |                                                                        |
|   | Acknowledgements                                                                                                    | 6          | Supervisor Completes Evaluation                                      | Lily Krentzman<br>Supervisor | 2019-04-26  | 2019-04-30     |                |                                                                        |
|   | 🗁 My Reviews                                                                                                    | <b>7</b> s | Supervisor/Employee Evaluation Meeting                               | Lily Krentzman<br>Supervisor | 2019-04-26  | 2019-04-30     |                |                                                                        |
|   | My Employees' Reviews                                                                                                    | 8          | Employee Acknowledges Evaluation                                     | Mary Garland                 | 2019-04-26  | 2019-04-30     |                |                                                                        |
|   |                                                                                                    | $\cup$     |                                                                      |                              |             |                |                |                                                                        |

## For example, if you click on "Supervisor Evaluation" you will see the entire review.

| Mary Garland                                                                             | Supervisor Evaluation for Mary Garland                                                                                                    | 2019-2020 Stonehill Annua                                                                                                    |  |  |
|------------------------------------------------------------------------------------------|----------------------------------------------------------------------------------------------------|----------------------------------------------------------------------------------------------------|--|--|
| Supervisor: Ran Alix-Garth                                                               | an Alix-Garth Core Values                                                                                                    |                                                                                                    |  |  |
| Position Description: Accounts<br>Payable Supervisor                                     | Please provide a rating for each core value and any specific examples of employees accomplishments.                                                                                                    | Overall Rating: Meets<br>Expectations                                                                                                    |  |  |
| Overview Plan Supervisor Evaluation Self Evaluation Approvals & Acknowledgements History | Core Value:<br>service: Utilize one's gifts and talents to advance the mission of Stonehill College in service to our students and community. Specific Examples<br>example Rating<br>Meets Expectations                                                                                                    | Evaluation Type: Focal<br>Program Timeframe: 04/01/19 to -<br>Last Updated: April 30, 2019 12:07<br>Last Completed Step: Employee<br>Acknowledges: Evaluation<br>Acknowledgements<br>Evaluation<br>Decision: Acknowledge<br>Task Owner: Mary Garland<br>Completed On: 04/30/19 |  |  |
| S My Reviews                                                                             | Core Value: Inclusive Excellence: Demonstrates a belief in the inherent dignity of each person. Maintains an inclusive environment, free of bias, which welcomes diversity and respect of others' personal differences. Seeks opportunities for self-growth and collaboration in the areas of diversity, equity: and social justice.  Specific Examples example Rating Exceeds Expectations | Comments:<br>Thanks for a great yeart                                                                                                    |  |  |